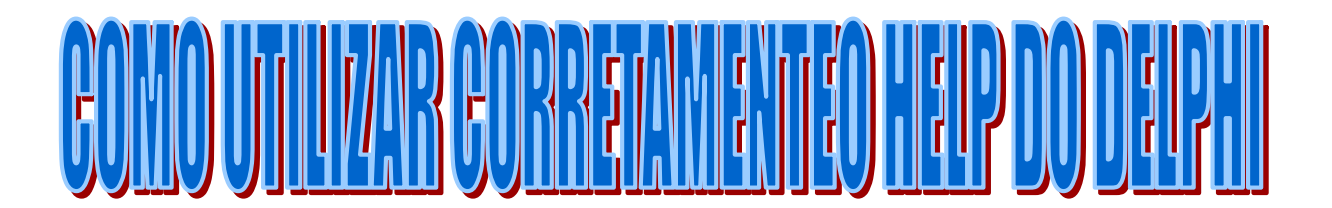

O Delphi pode chamar o Help automaticamente , sem necessidade de ativá-lo através do menu. Para ilustrar essa operação, proceda da seguinte forma :

- 1. Crie um novo formulário
- 2. Insira no Formulário um Componente Button
- 3. Dê dois cliques sobre o Button
- 4. Digite StrtoFloat
- 5. Tecle <F1>

Se nada de anormal tiver acontecido, o Delphi chamou o Help e estará posicionado na página 'StrToFloat function'

## **CODE INSIGHT**

O Delphi 3.0 apresenta uma nova modalidade de Help. Trata-se do code insight, que é uma ajuda on line sem a necessidade de entrar no arquivo help.

Antes de entrar no Code Insight, proceda da seguinte forma:

- 1. Escolha no menu do Delphi a opção : <u>T</u>ools | Environment <u>Options...</u> | Code Insight ;
- 2. Na opção 'Automatic Features' marque as três opções (Code Completion, Code Parameters, Tooltip Expression Evaluation);
- 3. Dê um clique em OK.
- 4. Inclua um formulário (File | New Application)
- 5. Insira no formulário um componente Button
- 6. Digite StrToFloat(

1

7. Aguarde alguns instantes. Deverá aparecer um hint dizendo 'Const Format : String; value: Extended'

Esta é uma nova forma do Delphi informar que a função StrtoFloat requer um parâmetro do tipo string, enquanto a função FormatFloat solicita dois parâmetros (um string e um extended).

Para quem está iniciando na linguagem, o Code Insight diminui em muito o tempo de aprendizado. Para quem já sabe os parâmetros necessários, não há nenhum inconveniente, uma vez que o Code Insight só é ativado se o teclado ficar parado por um determinado tempo (0,5 a 1,5 segundos).

- Digite Button1.
- Aguarde alguns instantes. Deverá aparecer na tela um conjunto de propriedades , métodos e funções que podem ser utilizados pelo componente Button.

Quem já está familiarizado com a terminologia da programação orientada a objetos (OOP) percebe de imediato a fantástica ajuda dada pelo Code Insight.

Se você não tiver paciência para esperar a exibição automática do Code Insight, tecle : CTRL + Barra de espaço.

Tem mais...

## **CODE TEMPLATE**

O **Code Template** funciona como se fosse uma macro para digitação de texto. Imagine que você queira declarar uma array, mas não se lembra da estrutura do comando. Saiba então que :

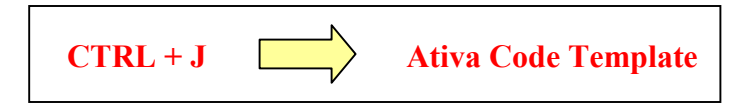

Para ver o Code Template em ação, proceda da seguinte forma :

- 1. Insira outro Button no formulário
- 2. Dê dois cliques sobre o Button

- 3. Acrescente a cláusula 'var' (antes do begin)
- 4. Digite : vetor :
- 5. Tecle : Ctrl+J
- 6. Escolha a opção Array declaration (var)
- 7. Tecle <ENTER>
- 8. Tecle: 9 (o array começa a contar em 0)
- 9. Acrescente: Extended (após o 'of')
- 10.OK! a variável está declarada!

## **CRIANDO SEU CODE TEMPLATE**

Imagine que um programador use muito uma determinada estrutura de código. Ele poderá criar um template (para uso futuro) procedendo da seguinte forma:

- 1. Escolha a opção : <u>T</u>ools | Environment <u>O</u>ptions | Code Insight
- 2. Na janela do Code Templates dê dois cliques sobre a opção 'Add'
- 3. Na janela Shortcut | Name digite : Parabéns
- 4. Na linha Description digite : Parabéns ao chefe
- 5. Clique em OK
- 6. No quadro 'Code' digite o conteúdo a seguir:

If CodigoUsuario = '999' then ShowMessage('Parabéns, gênio !') else ShowMessage('Você pode Melhorar !');

9. Clique OK.

## UM QUADRO PARA O CHEFE

Pronto, você inseriu um Code Template. Para testá-lo proceda da seguinte forma :

1. Insira outro Button no formulário;

3

- Dê dois cliques sobre o Button
   Tecle CTRL+J
- 4. Escolha a estrutura *parabéns* (use a seta ↓)
  5. Tecle <ENTER>